## INSTRUCTIVO PARA CONFIGURAR la HABILITACION DE INVITADOS EN UN CURSO MOODLE

1. Ingresar al sistema MOODLE ingresando cuil y contraseña.

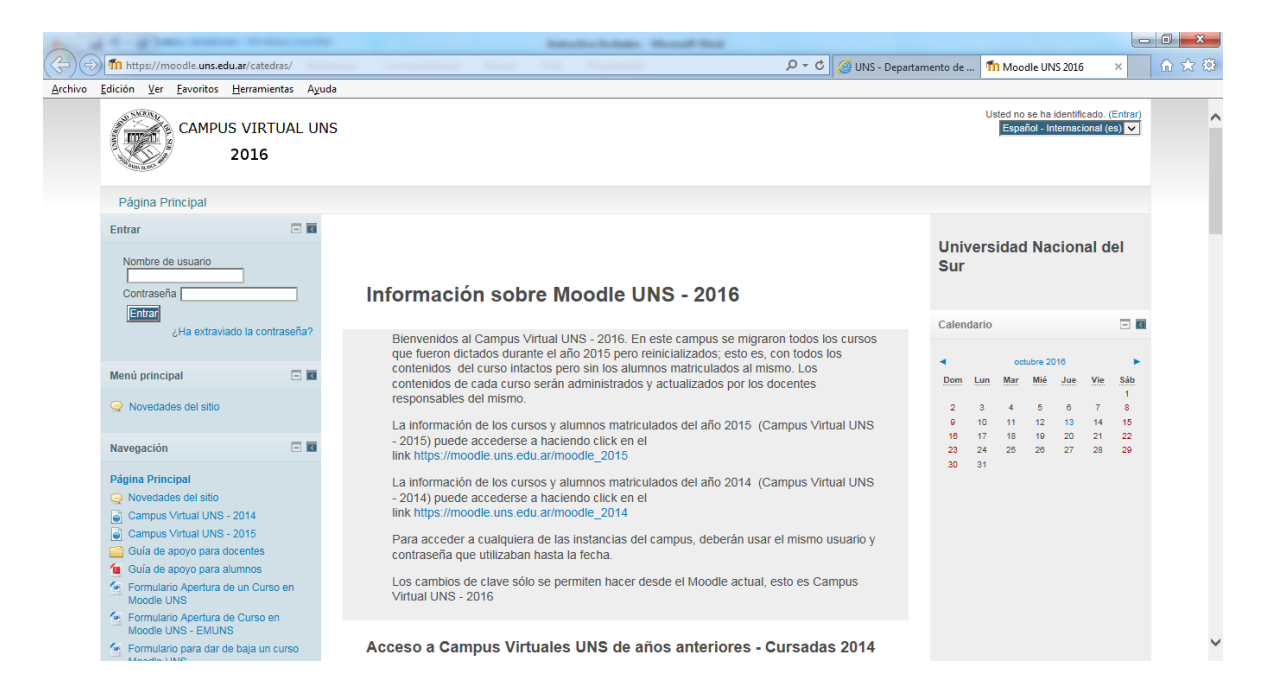

## 2. En el Area de ADMINISTRACION, acceder a <sup>@</sup>Editar ajustes

| Tn https://moodle.uns.edu.ar/catedras/course/                                                          | view.php?id=1190 $\mathcal{P} \star \mathcal{O}$ 🦪 UNS - De                                                                                         | epartamento de 🌆 Curso: CURSO DE                                                                          | PRU×                      |
|----------------------------------------------------------------------------------------------------|----------------------------------------------------------------------------------------------------|----------------------------------------------------------------------------------------------------|---------------------------|
| Edición Ver Eavoritos Herramientas Ayur<br>Área personal  Mis cursos  Continu                          | ia<br>Iar.UNS ► Secretaría General de Posgrado y Educación Contínua ► Espacio de Aplicación y Desarrollo                                            | Curso Campus Virtual  CPMOOE                                                                              | DLE                       |
| Navegación 🗖 🖬                                                                                         |                                                                                                    | Act<br>Buscar en los foros                                                                                | ivar edición              |
| Área personal  Inicio del sitio                                                                        | Q Novedades                                                                                                    | Búsqueda avanzada                                                                                         | 2                         |
| <ul> <li>Páginas del sitio</li> <li>Mi perfil</li> <li>Curso actual</li> </ul>                         | PRESENTACIÓN                                                                                                    | Últimas noticias                                                                                          | - 3                       |
| CPMOODLE     Participantes     General                                                                 | Aquí iría una breve introducción del curso en si.<br>No disponible hasta que:                                                                       | Añadir un nuevo tema<br>(Sin novedades aún)                                                               |                           |
| PRESENTACIÓN     Unidad 1     Oierre de Curso     Mis cursos                                           | Antes do de septiembre de 2015, 23:55     Archivo de prueba     Ger Foro de Consulta Unidad 1                                                       | Eventos próximos<br>No hay eventos próximos<br>Ir al calendario<br>Nuevo evento                           |                           |
| Administración 🗉 🖬                                                                                     |                                                                                                    | Actividad reciente                                                                                        | - 5                       |
| Administración del curso     Activar edición     Generar austre     Usuarios     Informes     Informes | Unidad 1<br>Esta es la primer unidad del curso que funcionaría como introducción al curso en cuestión.<br>Disponible desde 24 de septiembre de 2015 | Actividad desde martes, 11 de<br>2016, 09:18<br>Informe completo de la activida<br>Sin actividad reciente | octubre de<br>id reciente |
| Copia de seguridad Restaurar Importar Reiniciar                                                        | Rendering Process of Digital Terrain Model Foro de consulta de la Unidad 1                                                                          |                                                                                                    |                           |
| Banco de preguntas                                                                                     | No disponible hasta que: se pertenezca al grupo GPO 1                                                                                               |                                                                                                    |                           |

3. Sobre el final de esta opción, hacer click en Acceso de Invitados

| Edición | Ver         | Favoritos | Herri    | amientas | Ayuda | chubug=1130                       | UNS - Departamento de 11 Editar la configuracio ×                               | 10 25 |
|---------|-------------|-----------|----------|----------|-------|-----------------------------------|---------------------------------------------------------------------------------|-------|
| Edición | <u>V</u> er | Eavoritos | Herr     | mientas  | Ayuda | Archivos del<br>resumen del curso | Temaño máximo para nuevos archivos: 75MB, número máximo de archivos adjuntos: 1 |       |
|         |             |           |          |          |       |                                   | Euardar cambios Cancelar En este formulario hay campos obligatorios *.          |       |
| Univ    | ersida      | I Naciona | al del S | Sur      |       |                                   | Usted se ha identificado como MAXIMILIANO JOSE ESCUDERO (Salir)                 |       |

4. Al desplegarse esta opción, elegimos habilitar el acceso a invitados con un SI

| -              |         | -             |                      |                      |           |                                        | Installar Indate - Monad Red                                                                                                    |   | ×          |
|----------------|---------|---------------|----------------------|----------------------|-----------|----------------------------------------|----------------------------------------------------------------------------------------------------|---|------------|
| <b>(+)</b> (=) | n h     | ttps://m      | ioodle. <b>uns.e</b> | edu.ar/catedras/c    | ourse/edi | t.php?id=1190                          | 🔎 🕆 🖒 🧭 UNS - Departamento de 🌆 Editar la configuració 🗙                                                                                                    |   | <b>(</b> ) |
| Archivo        | Edición | n <u>V</u> er | <u>Eavoritos</u>     | <u>H</u> erramientas | Ayuda     |                                        |                                                                                                    |   | <br>       |
|                |         |               |                      |                      |           |                                        |                                                                                                    |   | ^          |
|                |         |               |                      |                      |           | Archivos del                           | Tamaño máximo para nuevos archivos: 75MB, número máximo de archivos adjuntos: 1                                                                                                    |   |            |
|                |         |               |                      |                      |           | resumen del curso                      |                                                                                                    |   |            |
|                |         |               |                      |                      |           |                                        | ▶ 🛄 Archivos                                                                                                    |   |            |
|                |         |               |                      |                      |           |                                        |                                                                                                    |   |            |
|                |         |               |                      |                      |           |                                        | Puede arrastrar y soltar archivos aquí para añadirlos                                                                                                    |   |            |
|                |         |               |                      |                      |           |                                        |                                                                                                    |   |            |
|                |         |               |                      |                      |           | Formato de curso                       |                                                                                                    | - |            |
|                |         |               |                      |                      |           | Apariencia                             |                                                                                                    |   |            |
|                |         |               |                      |                      |           | Archivos y subida                      |                                                                                                    |   |            |
|                |         |               |                      |                      | Ī         | <ul> <li>Acceso de invitado</li> </ul> | DS                                                                                                    | ĩ |            |
|                |         |               |                      |                      |           | Se permite el<br>acceso de invitados   | si na si na si na si na si na si na si na si na si na si na si na si na si na si na si na si na si na si na si<br>Na si na si na si na si na si na si na si na si na si na si na si na si na si na si na si na si na si na si na s |   |            |
|                |         |               |                      |                      |           | Contraseña 😗                           | Desenmascarar                                                                                                    |   |            |
|                |         |               |                      |                      |           | Grupos                                 |                                                                                                    |   |            |
|                |         |               |                      |                      |           | Renombrar rol 🔞                        |                                                                                                    |   |            |
|                |         |               |                      |                      |           |                                        | Guardar cambios Cancelar En este formulario hay campos obligatorios *.                                                                                                    |   | ~          |

5. Finalmente, se guardan los cambios y termina la configuración

| , dana |                                                                                   |                                                |
|--------|-----------------------------------------------------------------------------------|------------------------------------------------|
|        | V Archivos                                                                        | rrastrar y softar archivos aquí para añadirlos |
|        | Apariencia<br>Archivos y subida<br>Archivos de invitados<br>Se permite el Sivicos |                                                |
|        | Contraseña 😧 🗌 Desenmasc<br>Grupos<br>Renombrar rol 🕑                             | arar                                           |
|        | Guardar cambins Cancelar                                                          | En este formulario hay campos obligatorios *.  |

Fecha y hora del servidor: 13/10/2016 09:10:42